# Praktikum 1

Salvestage kursuse kodulehelt omale arvutisse andmestik *kalad.xls*. (http://www.eau.ee/~ktanel/DK\_0007/kalad.xls)

Andmestik, mis on osa Mariann Nõlvaku poolt aastail 2004-2006 kogutud Eesti kalade andmebaasist, sisaldab järgmisi andmeid:

- kala number (lihtsalt identifitseerimiseks);
- liik (6 liiki: haug, särg, latikas, luts, ahven ja koha);
- rühm: röövkala või lepiskala;
- 5 püügikohta (Võrtsjärv, Kärevere, Kastre, Praaga ja Peipsi järv);
- püügisesoon (kevad-suvi või sügis-talv);
- kaal ja pikkus;
- sugu;
- lõpuse-, silma- ja sooleparasiitide ning laiussi (*Diphyllobothrium latum*) leidude arv kalal (arv\_l6pusepar, arv\_soolepar, arv\_silmapar ja arv\_Diphyllob).
- lõpuse-, silma- ja sooleparasiitidega ning laiussiga nakatumine (kas jah või ei kodeerituna 1 ja 0);
- parasiitide arv kala kohta (par\_per\_kala).

# OSA 1 --- Arvkarakteristikud ---

## Funktsioonide kasutamine

- 1) Leidke andmetabeli alla püütud ahvenate arv, keskmine pikkus, pikkuse standardhälve ja standardviga, mediaan, alumine ja ülemine kvartiil, minimaalne ja maksimaalne väärtus (seejuures uurige välja, mida tähendab teine argument funktsioonil *QUARTILE*).
- 2) Püüdke sõnastada leitud suuruste alusel vähemalt 2 lauset (kasutades vähemalt ühes mediaani ja/või kvartiile).

|      | H2              | •        | <i>f</i> ≈ 22,5 |         |            |      |      |        | _                   | -    |         |                      |            |                    |                              |        |         |        |                     |                |             |            | Ĵ  |
|------|-----------------|----------|-----------------|---------|------------|------|------|--------|---------------------|------|---------|----------------------|------------|--------------------|------------------------------|--------|---------|--------|---------------------|----------------|-------------|------------|----|
|      | A               | В        | C               | D       | E          | F    | G    | Н      |                     | 1    | kala nr | liik                 | ryhm       | pyygikoł           | nt sesoon                    | sugu   | kaal    | pikkus | arv lõpuse arv siln | าส             | P           | Q          | ľ  |
| 1    | kala_nr 🧰       |          |                 | koht    | sesoon     | sugu | kaal | pikkus | arv                 | 2    | 3       | 74 Ahven             | roovkala   | Võrtsjän           | kevad-suvi                   | i      | 131     | 22,5   | 10                  | 2              | Diphyllob p | oar_per_ka | āĮ |
| 1010 | 7               |          |                 | ärv     | kevad-suvi | е    | 144  | 24     |                     | 4    | 5       | 72 Ahven<br>60 Ahven | roovkala   | Peinsi             | svois-talv                   | e<br>e | 202     | 25     | 6                   | 10             | 0           | 2          | Ţ  |
| 1011 | 7               |          |                 |         | kevad-suvi | е    | 108  | 22     |                     | 5    | 3       | 77 Ahven             | roovkala   | Võrtsjän           | v kevad-suvi                 | e      | 84      | 18,5   | 6                   | 6 0            | 0           | 2          | ľ  |
| 1012 | 6               |          |                 | а       | kevad-suvi | е    | 135  | 23     |                     | 6    | 3       | 65 Ahven             | roovkala   | Võrtsjän           | kevad-suvi                   | e      | 145     | 23     | 6                   | <sup>3</sup> 0 | 0           | 2          | P  |
| 1013 | 6               |          |                 | а       | kevad-suvi | е    | 150  | 23,5   |                     | 8    | 3       | 64 Ahven             | roovkala   | Kastre             | kevad-suvi                   | e      | 166     | 23     | 20                  | 10             | 0           | 2          | Ī  |
| 1014 | 6               |          |                 | а       | kevad-suvi | i    | 123  | 22,5   |                     | 9    | 5       | 27 Ahven             | roovkala   | Võrtsjän           | / sygis-talv                 | i      | 152     | 22     | 2                   | 20             | 0           | 2          | ľ  |
| 1015 | 6               |          | ╓╲              | e       | kevad-suvi | i    | 92   | 20     |                     | 10   | 3       | 25 Ahven<br>76 Ahven | roovkala   | Võrtsjän           | / sygis-talv<br>/ kevad-suvi | e<br>i | 218     | 24,5   | 4                   | 10             | 0           | 1          | B  |
| 1016 | 6               |          |                 | e       | kevad-suvi | i    | 103  | 20,5   |                     | 12   | 3       | 75 Ahven             | roovkala   | Võrtsjän           | kevad-suvi                   | e      | 132     | 23     | 0                   | 0              | 0           | 2          | Ŀ  |
| 1017 | 6               |          |                 | P       | kevad-suvi | i,   | 109  | 21     |                     | 13   | 3       | 60 Ahven<br>47 Ahven | roovkala   | Võrtsjän           | kevad-suvi                   | e      | 351     | 31     | 22                  | 0              | 0           | 2          | F  |
| 1018 | 6               |          |                 | P       | kevad-suvi | i    | 117  | 22     |                     | 15   | 3       | 44 Ahven             | roovkala   | Praaga             | kevad-suvi                   | e      | 61      | 18     | 30                  | 10             | 0           | 2          | ľ  |
| 1019 | 6               |          |                 |         | kevad-suvi | i    | 124  | 22,5   |                     | 16   | 3       | 43 Ahven             | roovkala   | Praaga             | kevad-suvi                   | i      | 93      | 20     | 14                  | . 0            | 0           | 2          | Ŀ  |
| 1020 | 6               |          |                 | e       | kevad-suvi | е    | 130  | 22,5   |                     | 18   | 7       | 55 Ahven             | roovkala   | Peipsi             | kevad-suvi<br>kevad-suvi     | i      | 133     | 22     | 24                  | 3 0            | 0           | 1          | F  |
| 1021 | 6               |          |                 |         | kevad-suvi | i    | 117  | 21,5   |                     | 19   | 7       | 54 Ahven             | roovkala   | Peipsi             | kevad-suvi                   | i .    | 194     | 23,5   | 0                   | 3 0            | 0           | 2          | ľ  |
| 1022 | 6               |          |                 |         | kevad-suvi | i    | 146  | 22,5   |                     | 20   | 7       | 53 Ahven<br>21 Ahven | roovkala   | Peipsi<br>Võrtsiän | kevad-suvi                   | 1      | 192     | 23,5   | 2                   | 10             | 0           | 2          | ľ  |
| 1023 | 5               |          |                 |         | kevad-suvi | e    | 129  | 22     |                     | 22   | 4       | 87 Ahven             | roovkala   | Kastre             | sygis-talv                   | e      | 45      | 15     | 2                   | 10             | 0           | 2          | li |
| 1024 | 5               |          |                 |         | kevad-suvi | е    | 126  | 22     |                     | 23   | 3       | 73 Ahven             | roovkala   | Võrtsjän           | kevad-suvi                   | 8      | 141     | 21     | 0                   | 30             | 0           | 2          | ľ  |
| 1025 | 5               |          |                 | ere     | kevad-suvi | е    | 308  | 27,5   |                     | 24   | 3       | 61 Ahven             | roovkala   | Võrtsjän           | / kevad-suvi<br>/ kevad-suvi | e      | 248     | 27,5   | 10                  | 10             | 0           | 2          | ľ  |
| 1026 | 5               |          |                 | ere     | kevad-suvi | е    | 156  | 22,5   |                     | 26   | 3       | 42 Ahven             | roovkala   | Praaga             | kevad-suvi                   | i      | 43      | 15,5   | 18                  | 8 0            | 0           | 2          | Ī  |
| 1027 | 5               |          |                 | ere     | kevad-suvi | е    | 133  | 21,5   |                     | 27   | 3       | 41 Ahven<br>39 Ahven | roovkala   | Praaga             | kevad-suvi                   | i      | 58      | 18 5   | 26                  | , 0            | 0           | 2          | 1  |
| 1028 |                 |          |                 |         | kevad-suvi | е    | 267  | 28     |                     | 29   | 3       | 34 Ahven             | roovkala   | Praaga             | kevad-suvi                   | e      | 123     | 22     | 28                  | 0              | 0           | 2          | ľ  |
| 1029 |                 |          |                 |         | kevad-suvi |      | 116  | 22     |                     | 30   | 3       | 29 Ahven             | roovkala   | Kastre             | kevad-suvi                   | e      | 76      | 18     | 50                  | 0              | 0           | 1          | ľ  |
| 1030 | 10              |          |                 | ere     | sygis-talv | е    | 121  | 21     | $\overline{\ }$     | 32   | 3       | 18 Ahven             | roovkala   | Peipsi             | kevad-suvi                   | e      | 77      | 18,5   | 4                   | 0              | 0           | 1          | ľ  |
| 1031 | 10              |          |                 | e       | sygis-talv | е    | 76   | 18     |                     | 22   | 0 2     | 16 Alwan             | Un alla la | Deingi             | leaned area                  | -      | 67      | 10     | 014                 | <b>d</b> 0     | 0           | 0          | R  |
| 1032 | 10              |          |                 | e       | sygis-talv | е    | 89   | 19,5   |                     |      | 0       |                      | 7          | 0                  | 0                            |        | 0       | 1      | 1                   | 0              | 0           | 1          | Ŀ  |
| 1033 | 10              |          |                 | e       | sygis-talv | i    | 138  | 22     |                     |      | 2       |                      | 0          | 0                  | 0                            |        | 1       |        | 0                   | 0              | 0           | 1          | F  |
| 1034 | 10              |          |                 | e       | sygis-talv | е    | 147  | 22     |                     |      | 0       |                      | 5          | 0                  | 0                            |        | 0       | 1      | 1                   | 0              | 0           | 1          | ľ  |
| 1035 | 10              |          |                 | e       | sygis-talv | е    | 137  | 22,5   |                     |      | 0       |                      | 0          | 0                  | 0                            |        | C       | 1      | 0                   | 0              | 0           | 0          | B  |
| 1036 | 10              |          | 1               | e       | sygis-talv | е    | 126  | 22     |                     |      | 2       |                      | 0          | 0                  | 0                            |        | 1       |        | 0                   | 0              | 0           | 1          | ľ  |
| 1037 | 9               |          |                 | ärv     | sygis-talv | е    | 33   | 13     |                     |      | 0       | 2                    | 7          | 0                  | 0                            |        | 0       | 1      | 1                   | 0              | 0           | 1          | F  |
| 1038 | 9               |          |                 | ärv     | sygis-talv | е    | 32   | 13     |                     |      | 0       |                      | 7          | 0                  | 0                            |        | 0       | 1      | 1                   | 0              | 0           | 1          | B  |
| 1039 | 9 <del>64</del> | Sarg     | терізкага       | renpsi  | sygis-talv | е    | 81   | 18     |                     |      | 0       | 1                    | 2          | 0                  | 0                            |        | 0       | 1      | 1                   | 0              | 0           | 1          | Ŀ  |
| 1040 | 953             | Särg     | lepiskala       | Peipsi  | sygis-talv | i 👘  | 119  | 21     |                     |      | 0       | 1                    | 2          | 0                  | 0                            |        | 0       | 1      | 1                   | 0              | 0           | 1          | F  |
| 1041 | 933             | Särg     | lepiskala       | Praaga  | sygis-talv | е    | 134  | 22     |                     |      | 0       | 4                    | 0          | للم ا              | 0                            |        |         |        | 1                   | 0              |             | 1          | B  |
| 1042 | 651             | Särg     | lepiskala       | Kastre  | kevad-suvi | i    | 101  | 21     |                     |      | 0       |                      | 7          | Æ                  | when ka                      | alade  | arv     |        |                     |                |             | 179        | Ŀ  |
| 1043 | 636             | Särg     | lepiskala       | Kastre  | kevad-suvi | е    | 119  | 21,5   |                     |      | 0       |                      | 8          |                    | ke                           | eskn   | nine    |        |                     |                |             | 20.45      | F  |
| 1044 |                 |          |                 |         |            |      |      |        |                     |      |         |                      |            |                    | st                           | anda   | ardhälv | e      |                     |                |             | 3.55       | ľ  |
| 1045 | ()<br>()        |          |                 |         |            |      |      |        |                     |      |         |                      |            |                    | st                           | anda   | ardvida | -      |                     |                |             | 0.27       | Ŀ  |
| 1046 |                 | Ahven    | kalade an       | V       |            |      |      | =COUN  | IT (H)              | 2:H  | 180     | ~                    |            |                    | m                            | edia   | an      |        |                     |                |             | 20         | F  |
| 1047 |                 |          | keskmine        |         |            |      |      | =AVER  | AGE                 | E(H  | 2:H180  | ))                   |            |                    | al                           | umir   | ne kvar | tiil   |                     |                |             | 18         | ľ  |
| 1048 |                 | /        | standardh       | nälve   |            |      | /    | =STDE  | V(H2                | 2:H  | 180)    | 1                    | /          | 1                  | ül                           | emir   | ne kvar | tiil   |                     |                |             | 23         | B  |
| 1049 | se = s/s        | <u> </u> | standardv       | iga     |            |      | 4    | =H1048 | 3 <mark>/</mark> SQ | RT   | (H1048  | i i                  | /          |                    | m                            | in     |         |        |                     |                |             | 14         | Ŀ  |
| 1050 | / 1             | n        | mediaan         |         |            |      |      | =MEDI  | AN(H                | 12:1 | H180)   |                      |            |                    | m                            | ax     |         |        |                     |                |             | 32         | ľ  |
| 1051 |                 | [        | alumine k       | vartiil |            |      |      | =QUAF  | RTILE               | E(H) | 2:H180  | );1)                 |            |                    |                              |        |         |        |                     |                |             |            | B  |
| 1052 |                 |          | ülemine k       | vartiil |            |      |      | =QUAF  | RTILE               | E(H) | 2:H180  | );3)                 |            |                    |                              |        |         |        |                     |                |             |            | J  |
| 1053 |                 |          | min             |         |            |      |      | =MIN(F | 12:H                | 180  | )       |                      |            |                    |                              |        |         |        |                     |                |             |            | ľ  |
| 1054 |                 |          | max             |         |            |      |      | =MAX(I | H2:H                | 180  | ))      |                      |            |                    |                              |        |         |        |                     |                |             |            | P  |
| 1    |                 |          |                 |         |            |      |      |        |                     |      |         |                      |            |                    |                              |        |         |        |                     |                |             |            |    |

**3)** Leidke samad suurused ka ahvenate kaalule (massile).

| Ahven | kalade arv       | 179   |
|-------|------------------|-------|
|       | keskmine         | 20,45 |
|       | standardhälve    | 3,55  |
|       | standardviga     | 0,27  |
|       | mediaan          | 20    |
|       | alumine kvartiil | 18    |
|       | ülemine kvartiil | 23    |
|       | min              | 14    |
|       | max              | 32    |
|       |                  |       |

**4**) Arvutage laiussi noorvormide arv keskmiselt kõigi ahvenate kohta ja vaid nakatunud ahvenate kohta. Kui mitu % ahvenatest üleüldse olid laiussiga nakatunud?

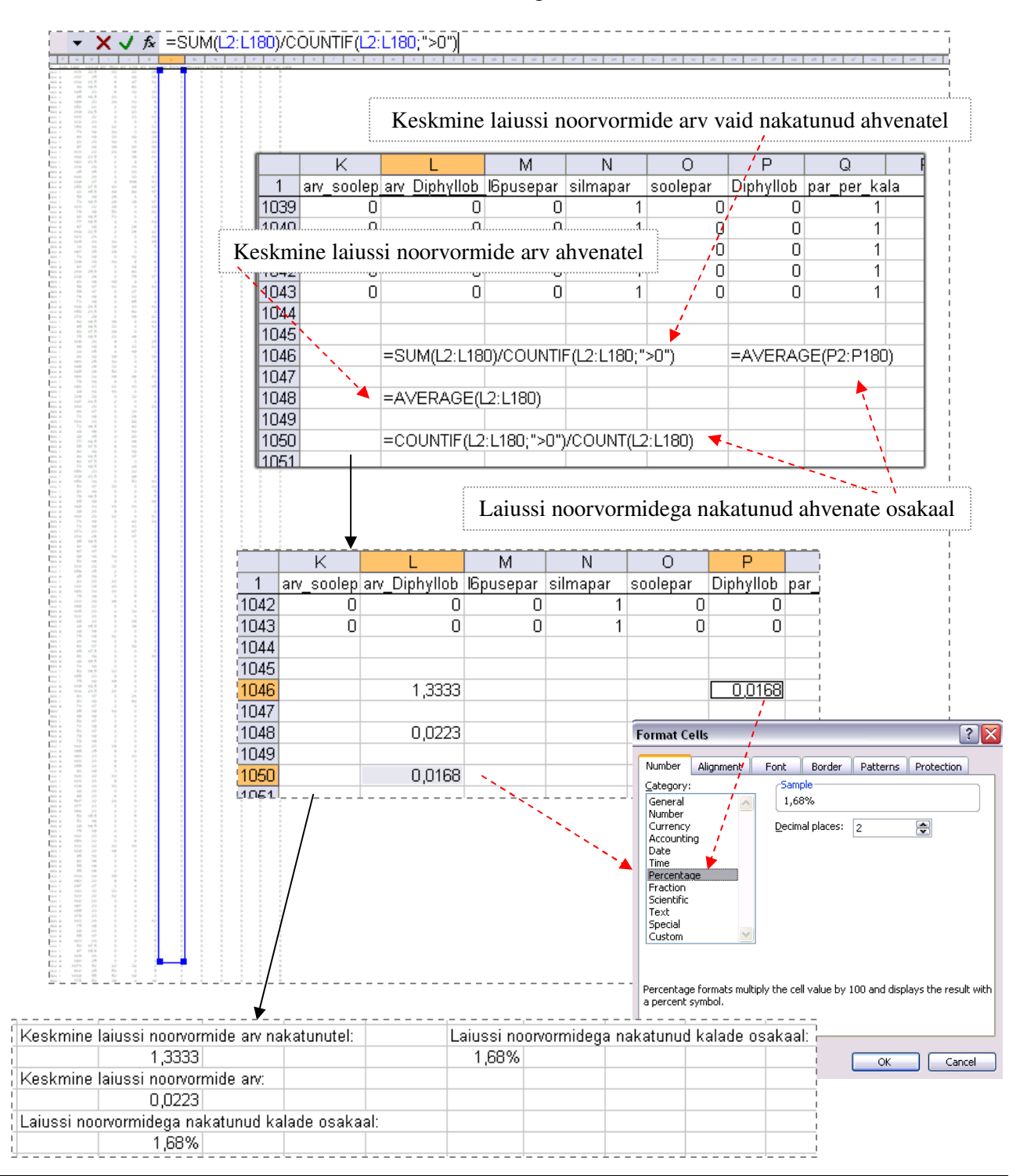

5) Ja nüüd arvutage samad suurused ka haugide tarvis (kasutades maksimaalselt ära juba rakendatud funktsioone ja vorminguid – see tähendab, et tehke koopia kõigest ahvenate kohta kirjutatust ja arvutatust, edasi jääb üle muuta vaid funktsioonide argumente).

| Ahven |                  |        |       | Keskmine   | laiussi noorvormide | arv nakatunutel:    | Laiussi noor | vormidega nakatur | nud kalade osakaal: |
|-------|------------------|--------|-------|------------|---------------------|---------------------|--------------|-------------------|---------------------|
| Ì     | kalade arv       | 179    | 179   |            | 1,3333              |                     | 1,68%        |                   |                     |
| 1     | keskmine         | 118,60 | 20,45 | Keskmine   | laiussi noorvormide | arv:                |              |                   |                     |
| 1     | standardhälve    | 73,00  | 3,55  |            | 0,0223              |                     |              |                   |                     |
| 1     | standardviga     | 5,46   | 0,27  | Laiussi no | orvormidega nakatu  | nud kalade osakaal: |              |                   |                     |
|       | mediaan          | 95     | 20    | •          | 1,68%               |                     |              |                   |                     |
| 1     | alumine kvartiil | 70     | 18    |            |                     |                     |              |                   |                     |
|       | ülemine kvartiil | 151,5  | 23    |            |                     |                     |              |                   |                     |
| 1     | min              | 34     | 14    |            |                     |                     |              |                   |                     |
| 1     | max              | 517    | 32    |            |                     |                     |              |                   |                     |
|       |                  |        |       |            |                     |                     |              |                   |                     |
| i i   |                  |        |       |            |                     |                     |              |                   |                     |
| Haug  |                  |        |       | Keskmine   | laiussi noorvormide | arv nakatunutel:    | Laiussi noor | vormidega nakatur | nud kalade osakaal: |
| 1     | kalade arv       | 214    | 214   |            | 1,3214              |                     | 13,08%       |                   |                     |
|       | keskmine         | 785,63 | 48,76 | Keskmine   | laiussi noorvormide | arv:                |              |                   |                     |
| 1     | standardhälve    | 339,53 | 5,84  |            | 0,1729              |                     |              |                   |                     |
|       | standardviga     | 23,21  | 0,40  | Laiussi no | orvormidega nakatu  | nud kalade osakaal: |              |                   |                     |
|       | mediaan          | 738    | 48,25 |            | 13,08%              |                     |              |                   |                     |
| i     | alumine kvartiil | 578,75 | 45    |            |                     |                     |              |                   |                     |
|       | ülemine kvartiil | 881    | 51,5  |            |                     |                     |              |                   |                     |
| 1     | min              | 238    | 26    |            |                     |                     |              |                   |                     |
|       | max              | 3013   | 74    |            |                     |                     |              |                   |                     |

## ✤ Olulisemate arvkarakteristikute leidmise teisi variante

Kuigi MS Exceli funktsioonidel on hulk positiivseid omadusi

- argumentide ette andmine on enamasti intuitiivselt mõistetav;
- tänu võimalusele funktsioone kopeerida on kord juba sisestatud käsud lihtsalt rakendatavad uutele argumentidele (väärtustele, tunnustele);
- funktsioonide omavaheline kombineerimine võimaldab väljastada keeruliste avaldiste tulemusi;

on teatud olukordades siiski sobivam kasutada mõnd teist MS Exceli vahendit. Näiteks

- 1. arvutamaks keskmisi väärtusi gruppides (näiteks keskmisi pikkusi erinevat liiki kaladel) on mugav kasutada *Pivot Table*'t (menüüst *Data / Andmed ->*);
- 2. leidmaks ühe korraga suurt hulka arvkarakteristikuid, samuti usalduspiire keskmisele, võib kasutada statistikaprotseduuri *Descriptive Statistics (Tools / Tööriistad -> Data Analysis ->*);
- 3. saamaks kiirelt teada mõne arvkarakteristiku väärtust, ilma seda kuhugi töölehe lahtrisse arvutamata, võib kasutada töölehe allservas kuvatavaid selekteeritud lahtrite sisu kirjeldavaid väärtusi.

## • Pivot Table

1) Arvutage kõigi kalaliikide kohta püütud kalade arv, keskmine, minimaalne ja maksimaalne pikkus ning laiussi noorvormiga nakatunud kalade osakaal vahendi *Pivot Table* abil.

--- Tööjuhend ----

- Paigutage kursor andmetabeli suvalisse lahtrisse.
- Data / Andmed →
   PivotTable and PivotChart Report... / PivotTable ja PivotChart Aruanne...
- Loodav tabel paigutage töölehe 'Sheet2' ülemisse vasakusse nurka (hiljem nimetage tööleht 'Sheet2' ümber leheks 'Pivot Table').

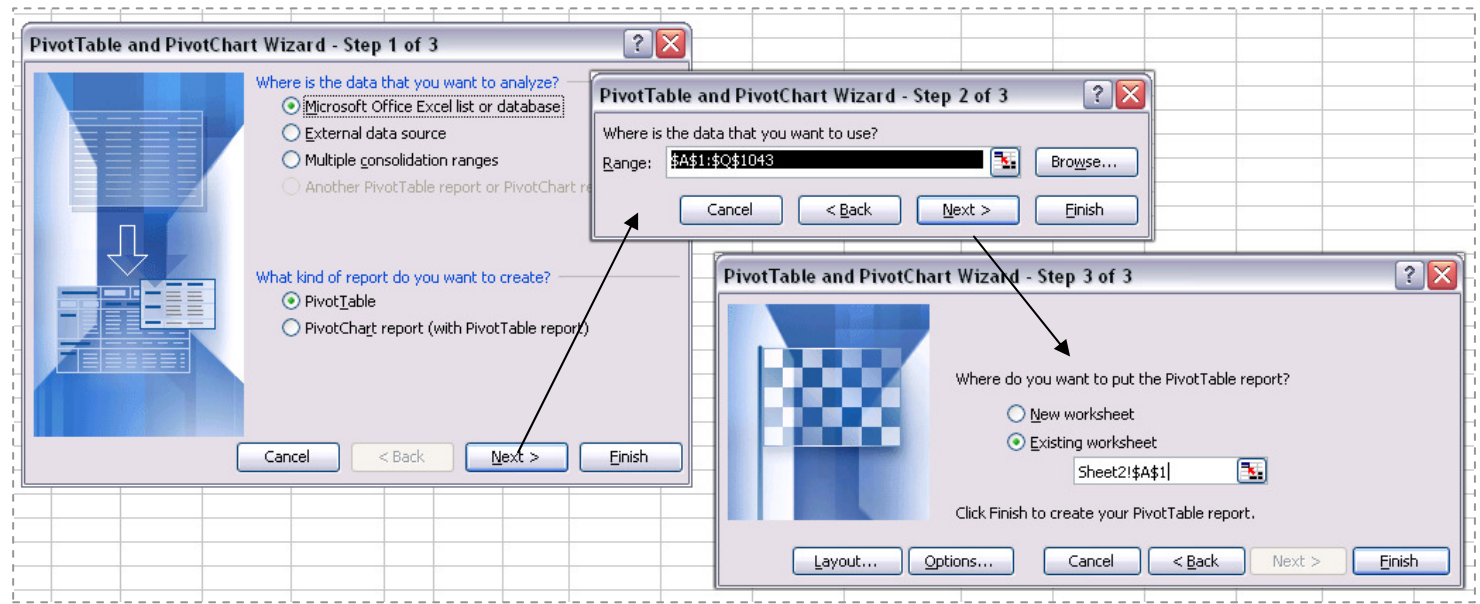

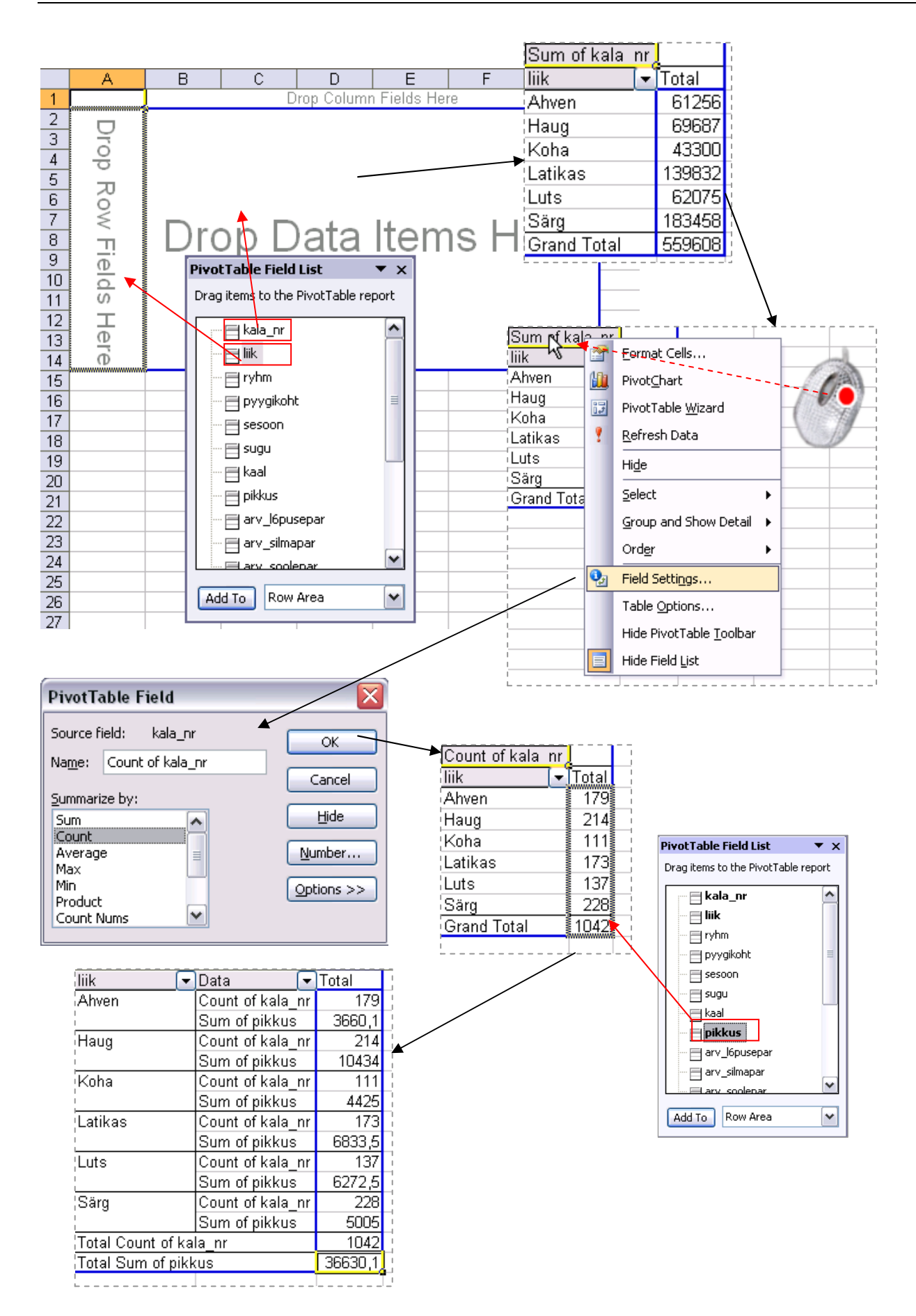

2) Ümardage keskmised 1 kümnendkohani ja esitage laiussi noorvormide esinemissagedused %-des (2 kümnendkohaga); vaadake, kas oskate tabeli nö pikali pöörata.

| liik                 | -    | Data         |            | Total   | <u> </u> |                   |                |                |                      |
|----------------------|------|--------------|------------|---------|----------|-------------------|----------------|----------------|----------------------|
| 'Ahven               |      | Count of kal | la nr      |         |          |                   |                |                |                      |
| i, anon              |      | Average of r | nikkus     |         | 20.4     | H-i               |                |                |                      |
|                      |      | Min of nikki | 182        |         | 14       |                   |                |                |                      |
| <br>                 |      | Max of pikk  | us3        |         | 32       |                   |                |                |                      |
| 1                    |      | Average of [ | Diphyllob  | 1       | 1.68%    |                   |                |                |                      |
| Hauq                 |      | Count of ka  | la nr      |         | 214      |                   |                |                |                      |
| 1                    |      | Average of p | <br>pikkus |         | 48.8     |                   |                |                |                      |
| <br>                 |      | Min of pikku | is2        |         | 26       |                   |                |                |                      |
| 1                    |      | Max of pikk  | us3        |         | 74       |                   |                |                |                      |
|                      |      | Average of [ | Diphyllob  | 13      | 3,08%    | E.                |                |                |                      |
| Koha                 |      | Count of ka  | lanr       |         | 111      |                   |                |                |                      |
|                      |      | Average of p | oikkus     |         | 39,9     | $\Box \land \Box$ |                |                |                      |
| 1                    |      | Min of pikku | is2        |         | 22       |                   |                |                |                      |
| l<br>l               |      | Max of pikk  | us3        |         | - 54     | $\Box  \setminus$ |                |                |                      |
|                      |      | Average of [ | Diphyllob  | 0       | 0,00%    |                   | $\backslash$   |                |                      |
| Latikas              |      | Count of ka  | la_nr      |         | 173      |                   | $\backslash$   |                |                      |
|                      |      | Average of p | oikkus     |         | 39,5     |                   | $\backslash$   |                |                      |
| 1                    |      | Min of pikku | is2        |         | 27       |                   | $\backslash$   |                |                      |
|                      |      | Max of pikk  | us3        |         | 48       |                   | $\backslash$   |                |                      |
| 1                    |      | Average of [ | Diphyllob  | 0       | 0,00%    |                   | $\mathbf{A}$   |                |                      |
| Luts                 |      | Count of kal | a nr       |         | 137      |                   |                |                |                      |
|                      |      | A            | E          |         |          | С                 | D              | E              | F                    |
|                      | 1    |              | Data       |         | ļ        |                   |                |                |                      |
|                      | 2    | liik 💌       | Count of   | kala nr | Avera    | ge of pikkus      | Min of pikkus2 | Max of pikkus3 | Average of Diphyllob |
|                      | 3    | Ahven        |            | 179     |          | 20,4              | 14             | 32             | 1,68%                |
| Särg                 | 4    | Haug         |            | 214     |          | 48,8              | 26             | 74             | 13,08%               |
|                      | 5    | Koha         |            | 111     |          | 39,9              | 22             | 54             | 0,00%                |
| 1                    | 6    | Latikas      |            | 173     |          | 39,5              | 27             | 48             | 0,00%                |
|                      | 7    | Luts         |            | 137     |          | 45,8              | 27             | 70             | 43,07%               |
|                      | 8    | Särg         |            | 228     |          | 22,0              | 11             | 45             | 0,00%                |
| Total Count          | 9    | Grand Total  |            | 1042    |          | 35,2              | 11             | 74             | 8,64%                |
| Total Average        | e of | pikkus       |            |         | 35,2     | Ľ                 |                |                |                      |
| Total Min of         | pikk | us2          |            |         | 11       |                   |                |                |                      |
| Total Max of pikkus3 |      |              |            | - 74    | L        |                   |                |                |                      |
| Total Average        | e of | Diphyllob    |            | 8       | 3,64%    |                   |                |                |                      |
| L                    |      | L            |            |         |          | 12                |                |                |                      |

3) Oskate seda tabelit viia ka järgmisele kujule?

| r                    | liik 🖃 |        |       |         |        |       | ]           |
|----------------------|--------|--------|-------|---------|--------|-------|-------------|
| Data 💽               | Ahven  | Haug   | Koha  | Latikas | Luts   | Särg  | Grand Total |
| Count of kala_nr     | 179    | 214    | 111   | 173     | 137    | 228   | 1042        |
| Average of pikkus    | 20,4   | 48,8   | 39,9  | 39,5    | 45,8   | 22,0  | 35,2        |
| Min of pikkus2       | 14     | 26     | 22    | 27      | 27     | 11    | 11          |
| Max of pikkus3       | 32     | 74     | 54    | 48      | 70     | 45    | 74          |
| Average of Diphyllob | 1,68%  | 13,08% | 0,00% | 0,00%   | 43,07% | 0,00% | 8,64%       |
|                      |        |        |       |         |        |       |             |

#### Protseduur Descriptive Statistics

1) Arvutage nii palju erinevaid arvkarakteristikuid ahvenate pikkuse ja kaalu kohta, kui protseduur *Descriptive Statistics* võimaldab.

| Descriptive Statistics                                              |              |                         |          |
|---------------------------------------------------------------------|--------------|-------------------------|----------|
|                                                                     |              |                         |          |
| Input Range:                                                        | \$G\$1:\$H\$ | 5180 强 🕓                |          |
| Crouned Put                                                         | Column       | Cancel                  |          |
|                                                                     | Denne        |                         | 5        |
|                                                                     | <u> </u>     |                         |          |
| $\underbrace{\mathbb{C}}_{\text{Labels in first row}} \leftarrow K$ | as on v      | /aja?                   |          |
|                                                                     |              |                         |          |
|                                                                     |              |                         |          |
| Output Range:                                                       | \$A\$1070    |                         |          |
| / 🔿 New Worksheet Ply:                                              |              |                         |          |
| / 🔘 New <u>W</u> orkbook                                            |              |                         |          |
|                                                                     |              |                         |          |
|                                                                     | OF           | 0/                      |          |
| Contidence Level for Mean:                                          | 95           | 70                      |          |
| Y Kth L <u>a</u> rgest: 2                                           | 2            |                         |          |
| Z Kth S <u>m</u> allest:                                            | 2            |                         |          |
|                                                                     |              |                         |          |
|                                                                     |              |                         |          |
|                                                                     |              |                         |          |
|                                                                     |              |                         |          |
|                                                                     |              |                         |          |
|                                                                     |              |                         |          |
|                                                                     |              |                         |          |
|                                                                     |              |                         |          |
|                                                                     |              | . ↓                     |          |
|                                                                     |              |                         |          |
| kaal                                                                |              | nikkus                  |          |
|                                                                     |              | pmnuo                   |          |
| Mean                                                                | 118.6        | Mean                    | 20,44749 |
| Standard Error                                                      | 5,4561       | Standard Error          | 0,26514  |
| Median                                                              | 95           | Median                  | 20       |
| ···· / Mode                                                         | 75           | Mode                    | 18       |
| Standard Deviation                                                  | 72,997       | Standard Deviation      | 3,547326 |
| Sample Variance                                                     | 5328,6       | Sample Variance         | 12,58352 |
| Kurtosis                                                            | 5,9845       | Kurtosis                | 0,328945 |
| Skewness                                                            | 2,034        | Skewness                | 0,771968 |
|                                                                     | 483          | Range                   | 18       |
| Minimum                                                             | 34           | Minimum                 | 14       |
| A Maximum                                                           | 517          | Maximum                 | 32       |
|                                                                     | 21230        | Sum                     | 3660,1   |
| Count                                                               | 179          | Count                   | 179      |
| Largest(2)                                                          | 393          | Largest(2)              | 31       |
| Smallest(2)                                                         | 41           | Smallest(2)             | 14       |
| Confidence Level(95,0%)                                             | 10,767       | Confidence Level(95,0%) | 0,523221 |

 \*\*\* Selles alapunktis räägitavaist usalduspiiridest ja hüpoteeside testimisest tuleb juttu alles järgmises loengus, aga eelnevate statistikursuste olemasolul ei tohiks antud leheküljel presenteeritu üle mõistuse käia. \*\*\*

Kas olulisuse nivool 0,05 võib väita, et uuritud ahvenate keskmine kaal erineb 100 grammist?

## --- Lahenduse idee ja tööjuhend ---

Kui võrreldav konstant jääb keskmise 95%-usalduspiiride vahele, ei saa väita, et keskmine erineks konstandist, ja vastupidi:

H<sub>0</sub>: 
$$\mu = 100$$
  
H<sub>1</sub>:  $\mu \neq 100$   
kui  $\underline{\mu}$  100  $\overline{\mu}$  siis H<sub>0</sub>:  $\mu = 100$ ,  
kui aga  $\underline{\mu}$   $\overline{\mu}$  100 siis H<sub>1</sub>:  $\mu \neq 100$ .

| 1070 | kaal                    |        | pikkus                  |               |                 |        |
|------|-------------------------|--------|-------------------------|---------------|-----------------|--------|
| 1071 |                         |        |                         |               |                 |        |
| 1072 | Mean                    | 118,6  | Mean                    | 20,44749      |                 |        |
| 1073 | Standard Error          | 5,4561 | Standard Error          | 0,26514       |                 |        |
| 1074 | Median                  | 95     | Median                  | 20            |                 |        |
| 1075 | Mode                    | 75     | Mode                    | 18            |                 |        |
| 1076 | Standard Deviation      | 72,997 | Standard Deviation      | 3,547326      | _               |        |
| 1077 | Sample Variance         | 5328,6 | Sample Variance         | 12,58352      |                 |        |
| 1078 | Kurtosis                | 5,9845 | Kurtosis                | 0,328945      | _               |        |
| 1079 | Skewness                | 2,034  | Skewness                | 0,771968      |                 |        |
| 1080 | Range                   | 483    | Range                   | 18            |                 |        |
| 1081 | Minimum                 | 34     | Minimum                 | 14            | _               |        |
| 1082 | Maximum                 | 517    | Maximum                 | 32            |                 |        |
| 1083 | Sum                     | 21230  | Sum                     | 3660,1        |                 |        |
| 1084 | Count                   | 179    | Count                   | 179           | _               |        |
| 1085 | Largest(2)              | 393    | Largest(2)              | 31            |                 |        |
| 1086 | Smallest(2)             | 41     | Smallest(2)             | 14            |                 |        |
| 1087 | Confidence Level(95,0%) | 10,767 | Confidence Level(95,0%) | 0,523221      |                 |        |
| 1088 | Alumine usalduspiir     | =B1072 | -B1087                  |               |                 |        |
| 1089 | Ülemine usalduspiir     | =B1072 | +B1087                  | · · · · · · · |                 |        |
|      |                         |        |                         | Alumi         | ine usalduspiir | 107,84 |
|      |                         |        | 4                       | — Ulemi       | ine usalduspiir | 129,37 |
|      |                         |        |                         |               |                 |        |

Kumb väidetest on korrektne?

- Ei ole alust väita, et uuritud ahvenate keskmine kaal erineks 100 grammist (p > 0.05).
- Uuritud ahvenate keskmine kaal erineb / on suurem kui 100 gr (p < 0.05).

- Kõige kiirem variant mõne olulisema arvkarakteristiku väärtuse teada saamiseks *Excelis* (näiteks minimaalse ja maksimaalse väärtuse välja selgitamiseks andmete kontrollimise või sagedustabeli klasside moodustamise huvides) on järgmine:
  - o võtate blokki huvipakkuvad lahtrid,
  - klikite hiire <u>parempoolse</u> klahviga *Exceli* tööakna alumisel ribal (vt joonist) ja valite avanenud rippmenüüst teid huvitava funktsiooni (nt. *Min*),
  - valitud funktsiooni väärtus kuvatakse samas akna alumisel serval, aga seda ei trükita kuhugi tabeli lahtrisse,
  - o mõne muu funktsiooni (näiteks Max) tarvis tuleb eelnevat korrata.

|      | A                        | В        | С                  | D         | E          | F    | G         | Н      |             | J           | К           | L           | M           | N        | 0        | P        |
|------|--------------------------|----------|--------------------|-----------|------------|------|-----------|--------|-------------|-------------|-------------|-------------|-------------|----------|----------|----------|
| 1    | kala nr                  | liik     | ryhm               | pvvaikoht | sesoon     | suau | -<br>kaal | pikkus | arv l6pusep | arv silmapa | arv soolepa | arv Diphyll | b l6pusepar | silmapar | soolepar | Diphy    |
| 2    | 374                      | Ahven    | roovkala           | Vőrtsjärv | kevad-suvi | i    | 131       | 22,5   | 10          | 22          | 25          |             | 0 1         | 1        | 1        |          |
| 3    | 372                      | Ahven    | roovkala           | Vőrtsjärv | kevad-suvi | е    | 202       | 25     | 0           | 49          | 36          |             | 0 0         | 1        | 1        | í l      |
| 4    | 560                      | Ahven    | roovkala           | Peipsi    | sygis-talv | е    | 134       | 21,5   | 6           | 47          | 12          |             | 0 1         | 1        | 1        | 1        |
| 5    | 377                      | Ahven    | roovkala           | Vőrtsjärv | kevad-suvi | е    | 84        | 18,5   | 6           | 60          | 2           |             | 0 1         | 1        | 1        | 1        |
| 6    | 365                      | Ahven    | roovkala           | Vőrtsjärv | kevad-suvi | е    | 145       | 23     | 6           | 32          | 30          |             | 0 1         | 1        | 1        | 1        |
| 7    | 335                      | Ahven    | roovkala           | Praaga    | kevad-suvi | i    | 85        | 19,5   | 20          | 0           | 24          |             | 0 1         | 0        | 1        | I I      |
| 8    | 64                       | Ahven    | roovkala           | Kastre    | kevad-suvi | е    | 166       | 23     | 24          | 13          | 6           |             | 2 1         | 1        | 1        | 1        |
| 9    | 527                      | Ahven    | roovkala           | Võrtsjärv | sygis-talv | i    | 152       | 22     | 2           | 22          | 6           |             | 0 1         | 1        | 1        | 1        |
| 10   | 525                      | Ahven    | roovkala           | Vőrtsjärv | sygis-talv | е    | 218       | 24,5   | 2           | 43          | 6           |             | 0 1         | 1        | 1        | 1        |
| 11   | 376                      | Ahven    | roovkala           | Vőrtsjärv | kevad-suvi | i    | 111       | 22     | 4           | 33          | 11          |             | 0 1         | 1        | 1        | I I      |
| 12   | 375                      | Ahven    | roovkala           | Võrtsjärv | kevad-suvi | е    | 132       | 23     | 0           | 0           | 0           |             | 0 0         | 0        | 0        | J        |
| 13   | 360                      | Ahven    | roovkala           | Vőrtsjärv | kevad-suvi | е    | 351       | 31     | 22          | 2           | 33          |             | 0 1         | 1        | 1        | 1        |
| 14   | 347                      | Ahven    | roovkala           | Praaga    | kevad-suvi | i    | 70        | 19     | 14          | 3           | 49          |             | 0 1         | 1        | 1        | 1        |
| 15   | 344                      | Ahven    | roovkala           | Praaga    | kevad-suvi | е    | 61        | 18     | 30          | 19          | 38          |             | 0 1         | 1        | 1        | I I      |
| 16   | 343                      | Ahven    | roovkala           | Praaga    | kevad-suvi | i –  | 93        | 20     | 14          | 1           | 24          |             | 0 1         | 1        | 1        | 1        |
| 17   | 310                      | Ahven    | roovkala           | Peipsi    | kevad-suvi | е    | 87        | 19     | 18          | 11          | 16          |             | 0 1         | 1        | 1        | 1        |
| 18   | 755                      | Ahven    | roovkala           | Peipsi    | kevad-suvi | i    | 133       | 22     | 24          | 36          | 22          |             | 0 1         | 1        | 1        | 1        |
| 19   | 754                      | Ahven    | roovkala           | Peipsi    | kevad-suvi | i –  | 194       | 23,5   | 0           | 36          | 11          |             | 0 0         | 1        | 1        | 1        |
| 20   | 753                      | Ahven    | roovkala           | Peipsi    | kevad-suvi | i –  | 192       | 23,5   | 2           | 9           | 6           |             | 0 1         | 1        | 1        | 1        |
| 21   | 521                      | Ahven    | roovkala           | Vőrtsjärv | sygis-talv | i –  | 229       | 24     | 0           | 31          | 8           |             | 0 0         | 1        | 1        | 1        |
| 22   | 487                      | Ahven    | roovkala           | Kastre    | sygis-talv | е    | 45        | 15     | 2           | 10          | 2           |             | 0 1         | 1        | 1        | 1        |
| 23   | 373                      | Ahven    | roovkala           | Vőrtsjärv | kevad-suvi | е    | 141       | 21     | 0           | 30          | 13          |             | 0 0         | 1        | 1        | 1        |
| 24   | 371                      | Ahven    | roovkala           | Vőrtsjärv | kevad-suvi | е    | 248       | 27     | 4           | 116         | 13          |             | 0 1         | 1        | 1        | 1        |
| 25   | 361                      | Ahven    | roovkala           | Vőrtsjärv | kevad-suvi | е    | 250       | 27,5   | 10          | 18          | 47          |             | 0 1         | 1        | 1        | 1        |
| 26   | 342                      | Ahven    | roovkala           | Praaga    | kevad-suvi | i:   | 43        | 15,5   | 18          | 84          | 17          |             | 0 1         | 1        | 1        | 1        |
| 27   | 341                      | Ahven    | roovkala           | Praaga    | kevad-suvi | i –  | 58        | 18     | 26          | 1           | 5           |             | 0 1         | 1        | 1        | 1        |
| 28   | 339                      | Ahven    | roovkala           | Praaga    | kevad-suvi | i    | 70        | 18,5   | 28          | 38          | 17          |             | 0 1         | 1        | 1        | 1        |
| 29   | 334                      | Ahven    | roovkala           | Praaga    | kevad-suvi | е    | 123       | 22     | 28          | 0           | 28          |             | 0 1         | 0        | 1        | 1        |
| 30   | 329                      | Ahven    | roovkala           | Kastre    | kevad-suvi | е    | 76        | 18     | 50          | 1           | 12          |             | 0 1         | 1        | 1        | 1        |
| 31   | 319                      | Ahven    | roovkala           | Peipsi    | kevad-suvi | е    | 80        | 18,5   | 72          | 0           | 4           |             | 0 1         | 0        | 1        | 1        |
| 32   | 318                      | Ahven    | roovkala           | Peipsi    | kevad-suvi | е    | 77        | 18,5   | 4           | 0           | 19          |             | 0 1         | 0        | 1        | 1        |
| 33   | 316                      | Ahven    | roovkala           | Peipsi    | kevad-suvi | е    | 67        | 18     | 4           | 26          | 6           |             | 0 1         | 1        | 1        | 1        |
| 34   | 313                      | Ahven    | roovkala           | Peipsi    | kevad-suvi | е    | 119       | 22,5   | 2           | 26          | 42          |             | 0 1         | 1        | 1        | 1        |
| 35   | 309                      | Ahven    | roovkala           | Peipsi    | kevad-suvi | е    | 123       | 21     | 2           | 0           | 16          |             | 0 1         |          | 1        | 1        |
| 36   | 306                      | Ahven    | roovkala           | Peipsi    | kevad-suvi | е    | 115       | 21     | 14          | 0           | 15          |             | 0 1         | C        | 1        | 1        |
| 37   | 244                      | Ahven    | roovkala           | Praaga    | sygis-talv | е    | 34        | 14     | 38          | 4           | 5           |             | 0 1         | 1        | 1        | 1        |
| 38   | 67                       | Ahven    | roovkala           | Praaga    | kevad-suvi | e    | 167       | 25     | 28          | 3           | 1           |             | U 1         | 1        | 1        | 1        |
| 39   | 1035                     | Ahven    | roovkala           | Kastre    | sygis-talv | 1    | 74        | 18     | 0           | 12          | 3           |             | 0 0         | 1        | 1        | 1        |
| 40   | 834                      | Ahven    | roovkala           | Kastre    | kevad-suvi | 1    | 306       | 29     | 14          | 8           | 6           |             | U 1         | 1        | 1        | 1        |
| 41   | 532                      | Ahven    | roovkala           | Vörtsjärv | sygis-talv | е    | 62        | 1/     | U           | 19          | 4           |             | <u> </u>    | 1        | 1        | 1        |
| 42   | 524                      | Ahven    | roovkala           | Vortsjarv | sygis-talv | е    | 211       | 25,5   | U           | 60          | /           | N           |             | 1        |          | <u> </u> |
| 43   | 523                      | Ahven    | roovkala           | vortsjärv | sygis-talv | e    | 238       | 26     | 0           | 75          | 17          | <u>N</u>    |             | 1        | 1        | -        |
| 44   | 467                      | Ahven    | roovkala           | Kastre    | sygis-talv | 1    | 60        | 16     | 18          | 9           | U           | <u>A</u>    | verage 1    | 1        | L L      | 1        |
| 45   | 424                      | Ahven    | roovkala           | vortsjärv | sygis-talv | 1    | 56        | 17     | 2002        | 11          | 14          |             | ount        | 1        | 1        |          |
| 46   | 423                      | Ahven    | roovkala           | vortsjärv | sygis-talv | e    | 55        | 17     | U           | 27          | 2           |             |             | 1        | 1        | -        |
| 4/   | 414                      | Anven    | roovkala           | vortsjarv | sygis-talv |      | /6        | 18     | 6           | 22          | 9           | ·           |             | 1        | 1        |          |
| 48   | 411                      | Ahven    | roovkala           | Vortsjarv | sygis-talv | 1    | /3        | 18     | - 0         | 65          | 4           | <u> </u>    | ax L        | 1        | 1        | -        |
| 49   | 367                      | Anven    | roovkala           | vortsjarv | kevad-suvi | e    | 119       | 21,5   | 4           | 13          | 14          | M           | in 1        |          |          | -        |
| 51   | I ► ► ► Data / Pivot Tab | le / She | roovkala<br>eet3./ | vortsiarv | KeVart-SUV | e I  | 159       | 23.5   | 11          | ¥4          | - K         |             |             |          | 1        |          |
| Den  | du du                    |          | ,                  |           |            |      |           |        |             | 1           |             | 2           |             |          | May-F    | 17       |
| L/CG | ω <i>γ</i>               |          |                    |           |            |      |           |        |             | 4           | 7           |             |             |          | Hax=3.   | 4.4      |

# OSA 2 --- Sagedustabelid ---

## Sagedustabel mittearvulisele või diskreetsele arvtunnusele

1) Leidke hariliku laiussi noorvormiga nakatunud ja mitte nakatunud haugide arvud ja osakaalud.

#### --- Tööjuhend ---

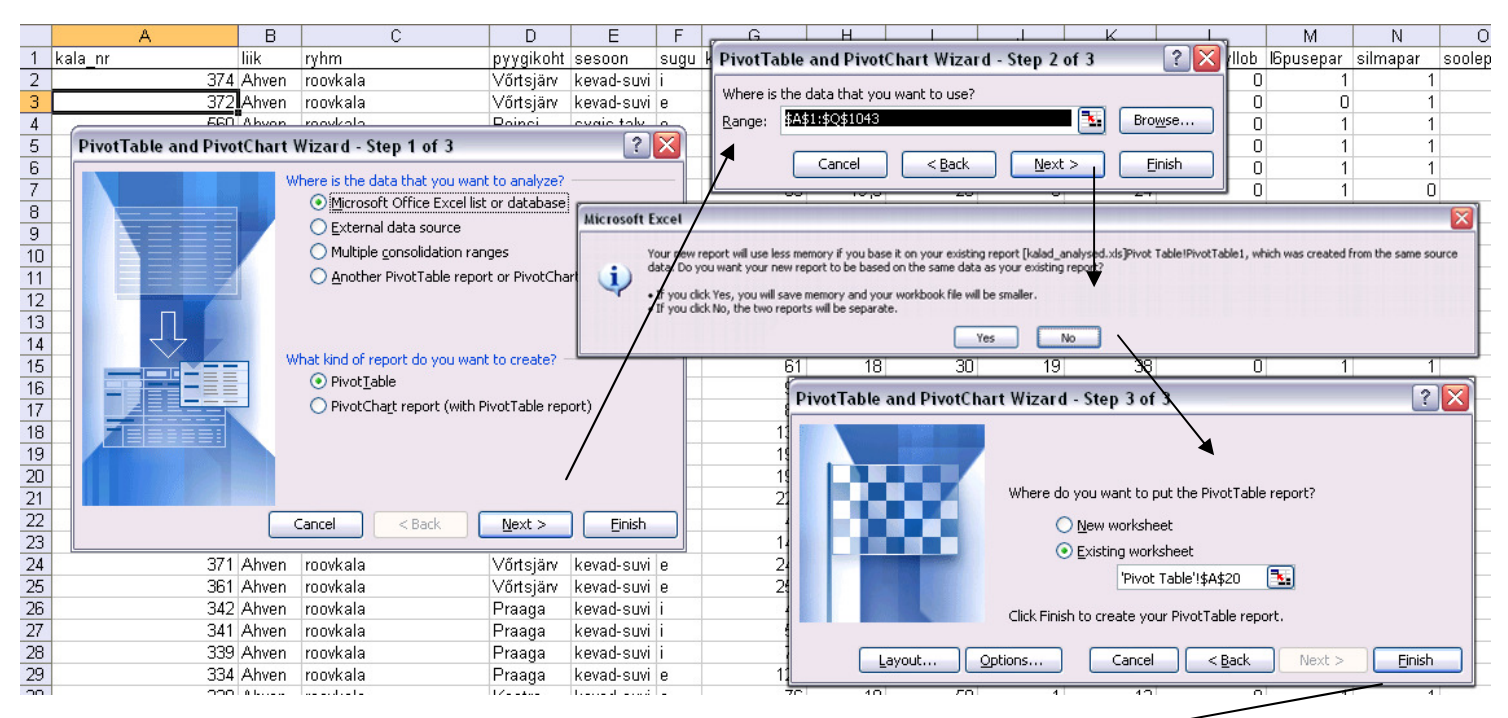

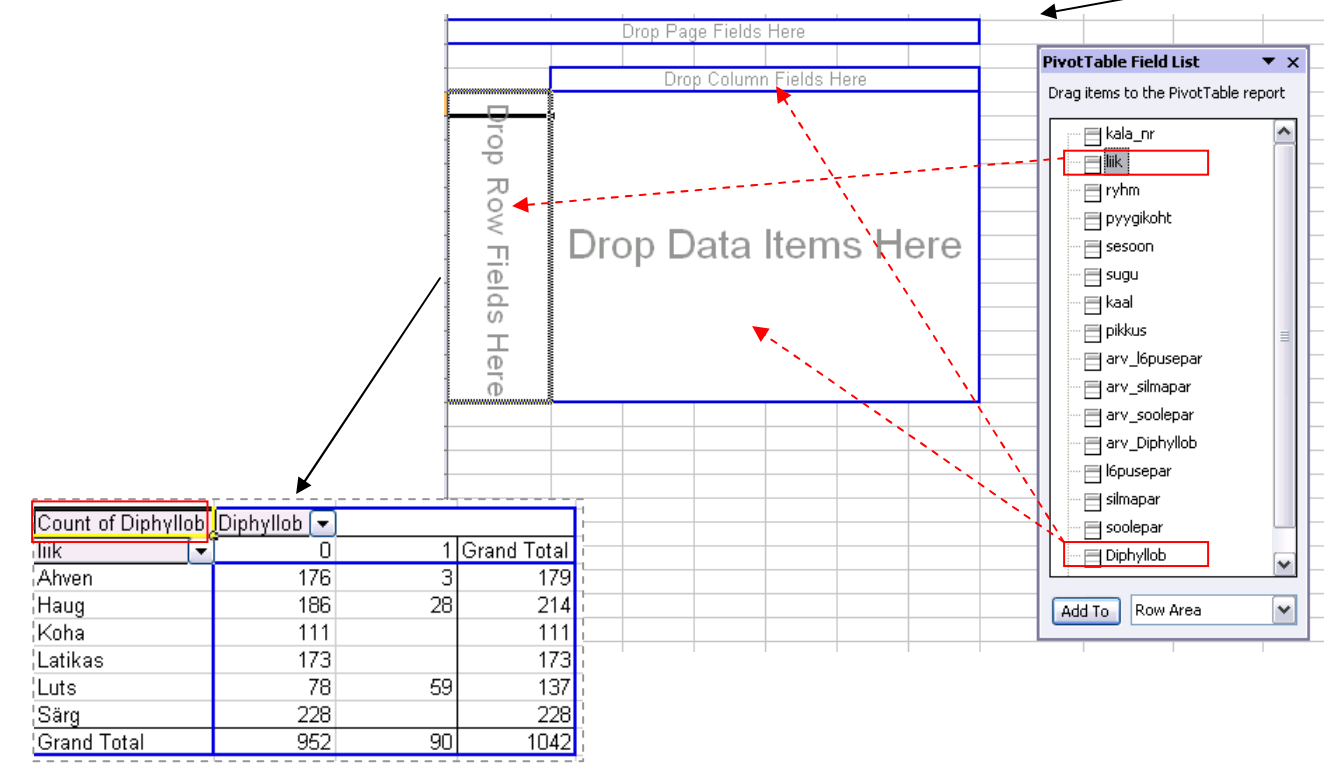

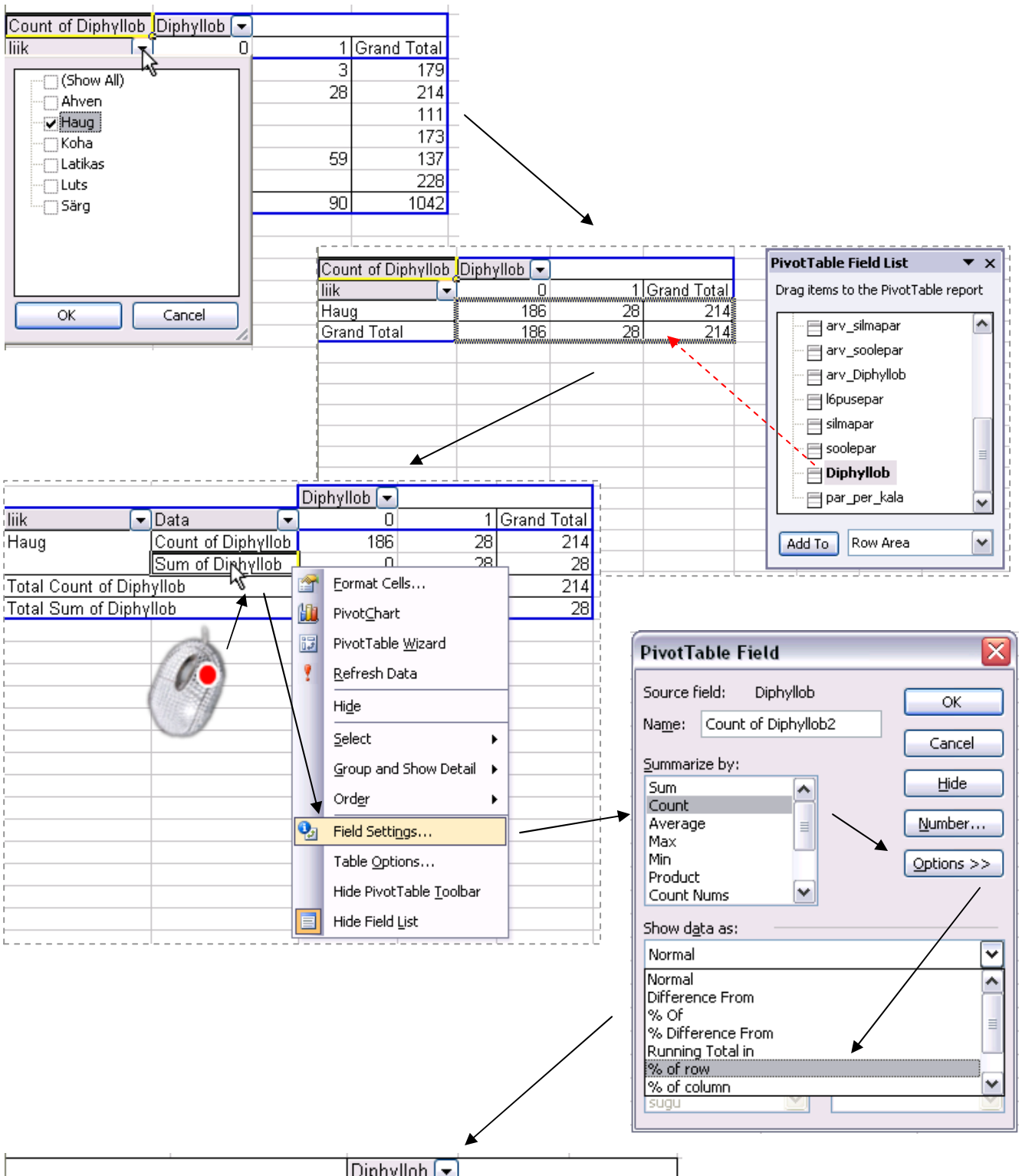

|                   |    |                    |   | Diphyllob 🔽 | )      |             |
|-------------------|----|--------------------|---|-------------|--------|-------------|
| liik              | •  | Data               | • | ) 0         | 1      | Grand Total |
| Haug              |    | Count of Diphyllob | ) | 186         | 28     | 214         |
|                   |    | Count of Diphyllob | 2 | 86,92%      | 13,08% | 100,00%     |
| Total Count of Di | ph | yllob              |   | 186         | 28     | 214         |
| Total Count of Di | ph | yllob2             |   | 86,92%      | 13,08% | 100,00%     |

## \* Sagedustabel arvtunnusele

1) Konstrueerige sagedustabel haugide pikkusele.

#### --- Tööjuhend ---

- Pidevale arvtunnusele sagedustabeli tegemiseks on *MS Excelis* kaks moodust funktsioon *FREQUENCY* ja statistikaprotseduur *Histogram*.
   Mõlemad need variandid eeldavad, et kasutaja on eelnevalt välja mõelnud loodavad klassid ja sisestanud klasside ülemised piirid *Exceli* töölehele.
- Otsustamaks klasside arvu ja suuruse üle, peab esmalt omama ülevaadet vaatluste arvust ja uuritava tunnuse väärtuste ulatusest.

Seega – **leidke** mistahes viisil **haugide arv** ning nende **vähim** ja **suurim pikkus** (soovi korral võib haugide kohta käivaist andmeist teha koopia eraldi töölehele).

|      | A        | B                                                 | C           | D         | E          | F    | G    | Н      |            | J          | K          | L           | M         | N        | 0        | P          | Q          |    |
|------|----------|---------------------------------------------------|-------------|-----------|------------|------|------|--------|------------|------------|------------|-------------|-----------|----------|----------|------------|------------|----|
| 1    | kala_nr  | liik                                              | ryhm        | pyygikoht | sesoon     | sugu | kaal | pikkus | arv_l6puse | arv_silmap | arv_soolep | arv_Diphyll | l6pusepar | silmapar | soolepar | Diphyllob  | par_per_ka | la |
| 2    | 29       | l Haug                                            | roovkala    | Peipsi    | kevad-suvi | е    | 1071 | 52     | 22         | 39         | 2          | 4           | 1         | 1        | 1        | 1          | 6          |    |
| 3    | 380      | ) Haug                                            | roovkala    | Võrtsjärv | kevad-suvi | i    | 602  | 45     | 50         | 4          | 5          | 0           | 1         | 1        | 1        | 0          | 6          |    |
| 4    | 230      | ) Haug                                            | roovkala    | Praaga    | sygis-talv | i    | 1108 | 55     | 52         | 18         | 3          | 0           | 1         | 1        | 1        | 0          | 5          |    |
| 5    | 179      | 9 Haug                                            | roovkala    | Praaga    | sygis-talv | i    | 775  | 50     | 16         | 4          | 36         | 2           | 1         | 1        | 1        | 1          | 5          |    |
| 6    | 555      | 5 Haug                                            | roovkala    | Peipsi    | sygis-talv | i    | 555  | 45,5   | 30         | 4          | 2          | 0           | 1         | 1        | 1        | 0          | 5          |    |
| 7    | 477      | 7 Haug                                            | roovkala    | Kärevere  | sygis-talv | е    | 883  | 51,5   | 20         | 1          | 13         | 0           | 1         | 1        | 1        | 0          | 5          |    |
| 8    | 351      | l Haug                                            | roovkala    | Vőrtsjärv | kevad-suvi | i    | 541  | 46     | 32         | 0          | 1          | 0           | 1         | 0        | 1        | 0          | 3          |    |
| 9    | 28       | l Haug                                            | roovkala    | Peipsi    | kevad-suvi | е    | 1163 | 55     | 28         | 3          | 6          | 0           | 1         | 1        | 1        | 0          | 5          |    |
| 10   | 280      | ) Haug                                            | roovkala    | Peipsi    | kevad-suvi | i    | 717  | 49     | 46         | 4          | 3          | 0           | 1         | 1        | 1        | 0          | 6          |    |
| 11   | 198      | 3 Haug                                            | roovkala    | Kärevere  | sygis-talv | i    | 819  | 50     | 26         | 0          | 5          | 0           | 1         | 0        | 1        | 0          | 4          |    |
| 4.00 | <u> </u> | - Lu <u>,                                    </u> | <u> </u>    | Le ,      | 1.5.5      | •    |      |        | 70         |            |            | A 12        |           | -        |          |            | -          |    |
| j∎.  |          | ata 🔏 Pivot                                       | Table λ hau | lg/       |            |      |      |        |            |            |            | <           |           |          |          |            | _          |    |
| Rea  | adv      |                                                   |             |           |            |      |      |        |            |            |            |             |           |          |          | Count Nums | =214       |    |

- ∨aatluste arv 214 annab vihje, et haugid võiks pikkuse järgi jagada √214≈15 klassi (see ei ole absoluutne tõde, kui klasside piiridega ja/või sisuliste järeldustega paremini sobib, võib väärtused jagada ka väiksemasse arvu klassidesse).
- Teadmise, et 214 haugi pikkused varieeruvad 26-st sentimeetrist 74 sentimeetrini, alusel võiks moodustada 13 4-sentimeetrist klassi: 25-28; 29-32; 33-36; ...; 69-72; 73-76.

**NB!** Toodud tähistus sobib üksnes täisarvuliste väärtuste korral (miks?), matemaatiliselt korrektne on esitada klassid poollõikudena: (24,28], (28,32], (32,36], ..., (68,72] ja (72,76].

- Moodustatud klasside *Excelile* ette andmiseks tuleb sisestada klasside ülemisi piire sisaldav abitabel:
- o Märkusi:

– mistahes abitabeli ja algse andmetabeli vahele on soovitatav jätta vähemalt üks tühi veerg (või rida) – **miks?** (kui ei tea, küsi!);

- Excel tõlgendab ette antud väärtusi järgmiselt:

'28'↔'≤28';

'32'↔'>28 ja ≤32'

jne (ehk igasse klassi kuuluvaks loetakse need väärtused, mis on väiksemad või võrdsed ette antud piirist ja mis ei kuulu eelnevatesse klassidesse);

– viimast klassi '76'=(72,76] ette ei anta, sest sagedustabeli moodustamisel teeb *Excel* ise täiendava klassi, kuhu loeb kokku kõik eelnevatesse klassidesse mitte kuuluvad väärtused.

|        | Т      |    |
|--------|--------|----|
| pikkus | _klass | id |
|        | 28     |    |
|        | 32     |    |
|        | - 36   |    |
|        | 40     |    |
|        | 44     |    |
|        | 48     |    |
|        | 52     |    |
|        | - 56   |    |
|        | 60     |    |
|        | 64     |    |
|        | 68     |    |
|        | 72     |    |

pikkus\_klassicSagedused

28

32 36

40 44

48

52 56

60

#### Funktsioon FREQUENCY

Kõige kiirem variant lasta *Excelil* kokku lugeda, kui palju vaatlusi mingisse ette antud klassi kuulub, on kasutada funktsiooni *FREQUENCY* (kui statistikaprotseduuride pakett *Data Analysis* ei ole teie arvutis installeeritud, aitab just see funktsioon hädast välja).

Erinevalt enamustest *MS Exceli* funktsioonidest on funktsioon *FREQUENCY* massiivifunktsioon, st et selle funktsiooni tulemuseks ei puugi olla üks väärtus eelnevalt valitud lahtris, vaid hulk väärtusi eelnevalt valitud lahtriteblokis.

- Esimese asjana peale klassipiiride *Exceli* töölehele sisestamist tuleb võtta blokki lahtrid töölehel kohas, kuhu soovitakse sagedusi arvutada; arvutatavate sageduste ja seeläbi blokki võetavate lahtrite arv on määratud konstrueeritava sagedustabeli klasside arvuga (üks täiendav blokki võetud lahter vastab *Exceli* poolt täiendavalt moodustatavale klassile).
- Trükite selekteeritud lahtriblokki (koheselt sellesse lahtrisse, millest blokki võtmist alustasite, uuesti klikkida esimesel lahtril ei tohi!!)

=FREQUENCY(H2:H215;T2:T13)

misjärel vajutate alla klahvid 'Shift' ja 'Ctrl' ning seejärel 'Enter' (st. 3 klahvi korraga).

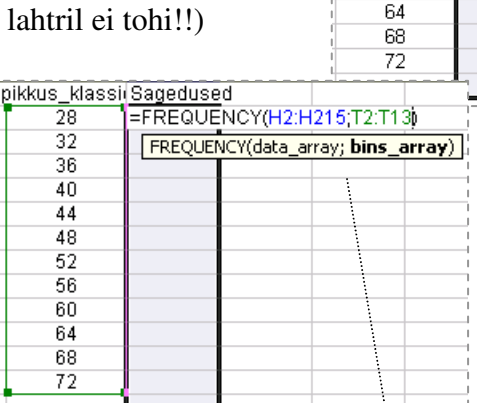

 Alternatiiv taolisele funktsiooni klaviatuurilt sisestamisele on lisada funktsioon menüüsid ja abiaknaid kasutades:

| CORREL $\checkmark X \sqrt{f_x} =$                                          |      |                  |             |                          |                       |                   |               |                       |          | Sec. 1     |               |                                         |
|-----------------------------------------------------------------------------|------|------------------|-------------|--------------------------|-----------------------|-------------------|---------------|-----------------------|----------|------------|---------------|-----------------------------------------|
|                                                                             | 0    |                  | - J         | K L                      | M                     | N O               | P             | Q                     | R        | S.,        | Т             | U                                       |
| 1 kala_nr liik ryhm pyygikoht sesoon sugu kaa                               | 1    | pikkus arv_16pus | s arv_silma | a arv_soole arv_Dipl     | ıy l6pusepar silm     | apar soolep       | ar Diphy      | lob par_per           | _kala    |            | pikkus_klassi | Sagedused                               |
| 2 291 Haug roovkala Peipsi kevad-suvie                                      | 1071 | 52 22            | 2 39        | 2                        | 4 1                   | 1                 | 1             | 1                     | 6        | 1          | 28            | =                                       |
| 3 380 Haug roovkala Võrtsjärv kevad-suvi                                    | 602  | 45 50            | ) 4         | 5                        | 0 1                   | 1                 | 1             | 0                     | 6        |            | 32            |                                         |
|                                                                             | 108  | 55 55            | 2 18        | 3                        | 0 1                   | 1                 | 1             | 0                     | 5        | -          | 36            |                                         |
| Insert Function                                                             | 775  | 50 18            | i _ 4       | 36                       | 2 1                   | 1                 | 1             |                       | 5        | 1          | 40            |                                         |
| Search for a function:                                                      | 555  | 45,5 30          | Ful         | nction Arguments         |                       |                   |               |                       | - X      | -          | 44            |                                         |
|                                                                             | 883  | 51,5 ZL          |             | <u> </u>                 |                       | _                 | $\sim$        |                       |          |            | 48            |                                         |
| Type a brief description of why you want to do and then Go                  | 160  | 40 32            |             | REQUENCE                 |                       |                   | _             |                       |          |            | 52            |                                         |
|                                                                             | 717  |                  |             | Data_array H2:H          | 1215                  |                   | <b>*</b> = {  | 52;45;55;50;4         | 5,5;5    |            | 00            |                                         |
| Or select a category: Statistical                                           | 819  | 50 20            | 3           | Bins array T2:T          | 13                    |                   | <b>N</b> = {; | 28:32:36:40:4         | 4:48     |            | 64            |                                         |
|                                                                             | 947  | 52 70            |             |                          | 101                   |                   |               |                       |          |            | 68            |                                         |
| Select a runction:                                                          | 735  | 48 8             |             |                          |                       |                   | = {;;         | 1:0:2:5:37:62         | 68:25:7: |            | 72            |                                         |
| FINV                                                                        | 790  | 47.5             | Ca          | alculates how often valu | ues occur within a ra | ange of values a  | and then re   | turns a vertici       | al array |            |               |                                         |
| FISHER                                                                      | 630  | 46 12            | 2 of        | numbers having one m     | ore element than Bir  | ns_array.         |               |                       |          |            |               |                                         |
|                                                                             | 850  | 52,5 2           | 2           |                          |                       |                   |               |                       |          |            |               |                                         |
| FREQUENCY                                                                   | 621  | A7,5 38          | 6           | Bins_array is an         | array of or referenc  | e to intervals in | nto which y   | ou want to gro        | oup the  |            |               |                                         |
| 1 FTEST                                                                     | 736  | 47 2             | 2           | value                    | s in data_array.      |                   |               |                       |          |            |               |                                         |
| 1 GAMMADIST                                                                 | 924  | 51 22            | 2 -         |                          |                       |                   |               |                       |          |            |               |                                         |
| FREQUENCY(data_array;bins_array)                                            | 762  | 48 10            | Foi         | rmula result =           | 1                     |                   |               |                       |          |            |               |                                         |
| Calculates how often values occur within a range of values and then returns | 457  | 43,5 20          |             | In on this function      |                       |                   |               |                       |          |            |               | <u> </u>                                |
| a vertical array of numbers having one more element than Bins_array.        | 160  | 40 112           | 2           | ap or clis rancaon       |                       |                   |               |                       | ancer    |            |               |                                         |
|                                                                             | 606  | 40 140           |             |                          | al                    |                   | 6             | 0                     | 2        |            |               |                                         |
| Help on this function                                                       | 691  | 40 24            | + 0<br>1 0  | 201.:64                  | 9 0 904-              | 12 . 1            | 0 -           | -0                    | 3        | -          |               |                                         |
|                                                                             | 641  | 40 0             | , 0<br>5 0  | Shint                    | a cir                 | 1 +               | 1             | $f_{\mathbf{x}} = FR$ | FOUE     | JCY/H2     | H215 T2 T     | 1311                                    |
| 27 290 Haug rooykala Peipsi kevad-suvi                                      | 874  | 51 18            | 6 0         | 1                        | 1 1                   | 0                 | 1             | - (                   |          |            |               |                                         |
| 28 289 Haug roovkala Peipsi kevad-suvie                                     | 1017 | 55 30            | ) 18        | 0                        | 0 1                   | 1                 | 0             | S                     | 1        |            | 0             |                                         |
| 29 277 Haug roovkala Peipsi kevad-suvie                                     | 1200 | 55 44            | 1 0         | 6                        | 1 1                   | 0                 | 1             |                       | pikkus   | klassi(S   | aqedused      | 1.0                                     |
| 30 234 Haug roovkala Praaga sygis-talv i                                    | 410  | 41 128           | 3 0         | 13                       | 1 1                   | 0                 | 1             |                       | 2        | а <b>Г</b> | 1             |                                         |
| 31 178 Haug roovkala Praaga sygis-talv i                                    | 687  | 48 10            | ) 1         | 1                        | 1 1                   | 1                 | 1             |                       | 20       |            |               |                                         |
| 32 177 Haug roovkala Praaga sygis-talv e                                    | 898  | 53 98            | 3 2         | 2                        | 1 1                   | 1                 | 1             |                       | 3.       | 2          | U             |                                         |
| 33 167 Haug roovkala Peipsi sygis-talv e                                    | 943  | 53 40            | 32          | 2                        | 0 1                   | 1                 | 1 1           |                       | 31       | 6          | 2             |                                         |
| 241 1371 Java Trankala Reinai Traval auria                                  |      | 20               | 2 4         |                          |                       | 4                 | - P           |                       | 41       | 1          | 5             |                                         |
|                                                                             |      |                  |             |                          |                       |                   | i i           |                       |          |            | 27            |                                         |
|                                                                             |      |                  |             |                          |                       |                   |               |                       | 44       | +          | 37            |                                         |
|                                                                             |      |                  |             |                          |                       |                   |               |                       | 4        | 3          | 62            |                                         |
|                                                                             |      |                  |             |                          |                       |                   | 1             |                       | 51       | 2          | 68            |                                         |
|                                                                             |      |                  |             |                          |                       |                   | E             |                       | 5        |            | 26            |                                         |
|                                                                             |      |                  |             |                          |                       |                   |               |                       | 01       |            | 20            |                                         |
|                                                                             |      |                  |             |                          |                       |                   | i i           |                       | 6        | J          | 7             |                                         |
|                                                                             |      |                  |             |                          |                       |                   | 1             |                       | 64       | 4          | 3             |                                         |
|                                                                             |      |                  |             |                          |                       |                   |               |                       | 6        | 2          | 1             |                                         |
|                                                                             |      |                  |             |                          |                       |                   | i i           |                       | 7        |            |               | i                                       |
|                                                                             |      |                  |             |                          |                       |                   | i.            |                       | <i>C</i> | 4          | 2             | 1 I I I I I I I I I I I I I I I I I I I |

## Protseduur Histogram

Tools / Tööriistad  $\rightarrow$  Data Analysis... $\rightarrow$  Histogram

| bikkus       arv_l6pus arv_silma arv_soole arv_Diphy l6pusepar silmapar soolepar Diphyllob par_per_kala       pikkus         52       22       39       2       4       1       1       1       6       2         45       50       4       1       1       1       1       6       2         55       52       18       Histogram       3       3         50       16       4       4       4       4       4       4       4       4       4       4       4       4       4       4       4       4       4       4       4       4       4       4       4       4       4       4       4       4       4       4       4       4       4       4       4       4       4       4       4       4       4       4       4       4       4       4       4       4       4       4       4       4       4       4       4       4       4       4       4       4       4       4       4       4       4       4       4       4       4       4       4       4       4       4       5       5       2       8 </th <th></th>                                                                                                    |          |
|----------------------------------------------------------------------------------------------------|----------|
| 52       22       39       2       4       1       1       1       1       6       2         45       50       4       4       1       1       1       1       1       6       2         55       52       18       Histogram       3       3       3       3         50       16       4       Input       1       1       1       6       4         45,5       30       Andmed       Input       Input Range:       \$H\$\$\$1;\$H\$\$215       5       4         46       32       Klassipiirid       Input Range:       \$T\$\$1;\$T\$\$13       Cancel       5         55       28       Klassipiirid       Image:       \$T\$\$1;\$T\$\$13       E       6         Útleb       Excelile, et ette antud lahtriphokkide esimeses reas on nimed       Image:       \$T\$\$1;\$T\$\$13       E       6                                                                                                    | lassid   |
| 45       50       4       3         55       52       18       Histogram       3         50       16       4       4         45,5       30       Andmed       Input         55       20       Andmed       Input Range:       \$H\$\$1:\$H\$\$215         46       32       Klassipiirid       Bin Range:       \$T\$\$1:\$T\$\$13       Cancel         55       28       Klassipiirid       Image:       \$T\$\$1:\$T\$\$13       Help         Ütleb       Excelile, et ette antud lahtri-       Image:       \$T\$\$1:\$T\$\$13       Help         blokkide esimeses reas on nimed       66       66                                                                                                    | 1        |
| 55 $52$ $18$ Histogram $33$ $50$ $16$ $4$ $44$ $45,5$ $30$ $4$ $1$ $55$ $20$ Andmed $1$ $46$ $32$ $32$ $55$ $28$ Klassipiirid $55$ $28$ Klassipiirid $55$ $28$ Klassipiirid $55$ $28$ Klassipiirid $10$ $10$ <td></td>                                                                                                    |          |
| 50       16       4       1       4         45,5       30       Andmed       Input       4         51,5       20       Andmed       Input Range:       \$H\$1:\$H\$215       4         46       32       Klassipiirid       Bin Range:       \$T\$1:\$T\$13       Cancel       55         55       28       Klassipiirid       Image:       \$T\$1:\$T\$13       Help       6         Ütleb       Excelile, et ette antud lahtri-       Image:       \$T\$1:\$T\$13       Help       6         blokkide esimeses reas on nimed       6       6       6       6       6                                                                                                    |          |
| 45,5       30       Andmed       Input Range:       \$\$H\$\$1:\$H\$\$215       4         46       32       Klassipiirid       Bin Range:       \$\$T\$\$1:\$T\$\$13       Cancel       5         55       28       Klassipiirid       Imput Range:       \$\$T\$\$1:\$T\$\$13       E       6         Ütleb       Excelile, et ette antud lahtri-       Imput Range:       \$\$\$T\$\$1:\$T\$\$13       E       6         blokkide esimeses reas on nimed       6       6       6       6                                                                                                    |          |
| 51,5       20       Andried       Productions       Productions       Production |          |
| 46     32     Klassipiirid     Bin Range:     \$T\$1:\$T\$13     \$T\$       Ütleb Excelile, et ette antud lahtri-<br>blokkide esimeses reas on nimed     ✓ Labels     6                                                                                                    |          |
| Ütleb Excelile, et ette antud lahtri- ✓ Labels<br>blokkide esimeses reas op nimed                                                                                                    |          |
| Utleb Excelile, et ette antud lahtri- Ulabels                                                                                                    |          |
| blockkide esimeses reas on nimed                                                                                                    |          |
| h h h h h h h h h h h h h h h h h h h                                                                                                    |          |
|                                                                                                    |          |
| Väljundtabeli (vasaku ülemise nurga) 📀 Qutput Range: 🕴                                                                                                    |          |
| 46 12 hulcobe O New Worksheet Ply:                                                                                                    |          |
| 52,5 2 asukont                                                                                                    |          |
| 47,5 36 0 V New Workbook                                                                                                    |          |
| 47 Pareto (sorted histogram)                                                                                                    |          |
| Lisaks tavalistele sagedustele                                                                                                    |          |
| arvutatakse ka kumulatiivsed                                                                                                    |          |
| subtelised sagedused e jaotus                                                                                                    |          |
| sunterased suggedused en juotus                                                                                                    |          |
| 46 148 2 1 0 1 1 1 28 1 0,47%                                                                                                    | <u> </u> |
|                                                                                                    | Ĩ        |
|                                                                                                    | <u> </u> |
| 40 5 3,74%                                                                                                    | 1        |
| 44 37 21,03%                                                                                                    | 1        |
| 48 62 50,00%                                                                                                    | 1        |
| 52 68 81,78%                                                                                                    | 1        |
| NB! Lahtri 'Bin Range' võib jätta ka tühjaks 56 25 93,46%                                                                                                    | i i      |
| - sijs moodustab Ercel klassid ise 60 7 96,73%                                                                                                    |          |
| 64 3 98,13%                                                                                                    | i        |
| Proovige! 68 1 98,60%                                                                                                    | i.       |
| 72 2 99,53%                                                                                                    |          |
| More 1 100,00%                                                                                                    | 4        |

2) Arvutage lisaks absoluutsetele sagedustele ka suhtelised sagedused (%-des) ja illustreerige sagedustabelit histogrammiga (ükskõik, kas funktsiooni *FREQUENCY* või protseduuri *Histogram* abil konstrueeritud sagedustabeli baasil).

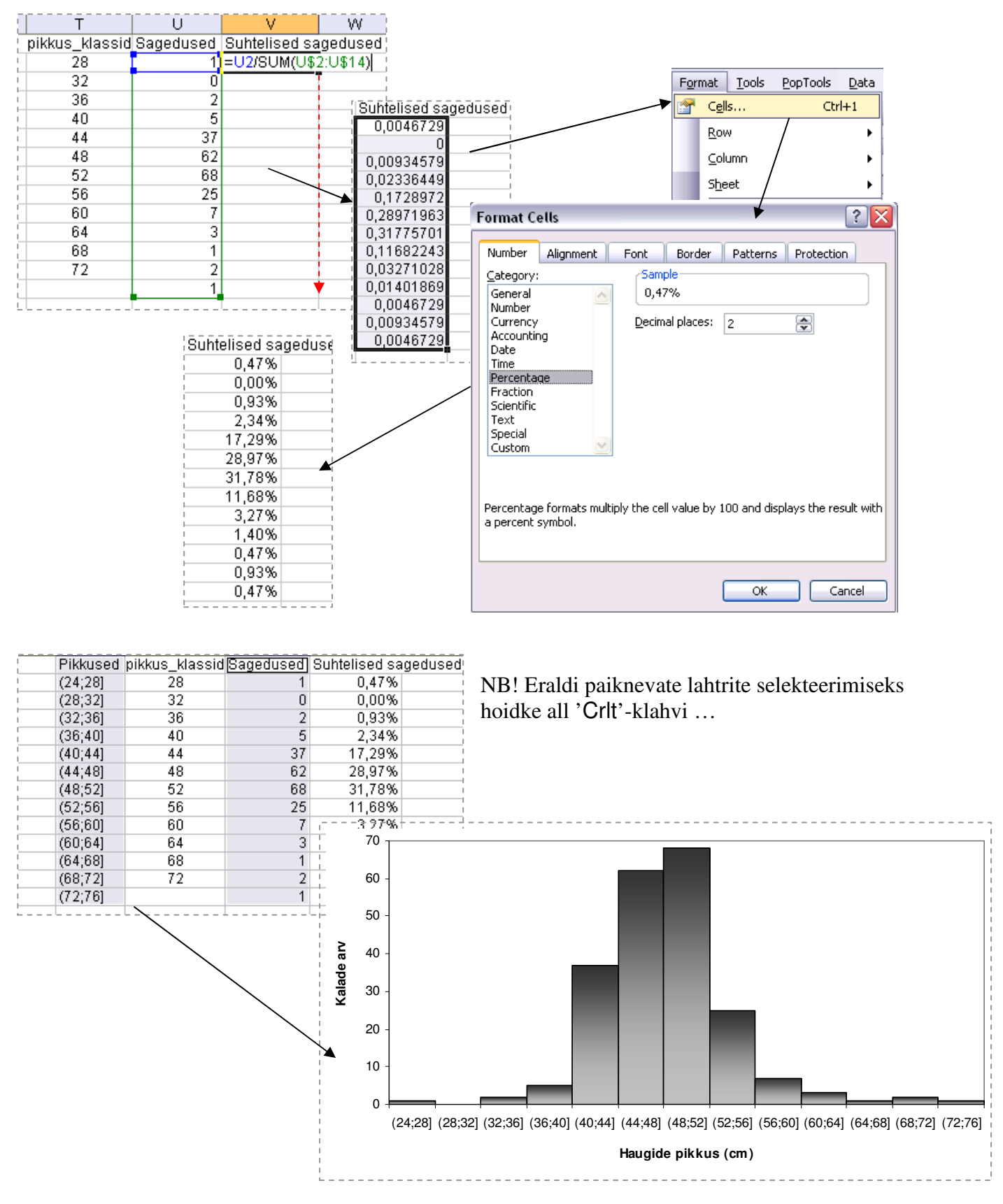

# OSA 3 --- Pisut joonistest ---

## ✤ Histogramm

Eelmisel lehel esitatud histogramm matemaatiliselt korrektselt kujul (pideva arvteljena esitatud x-teljega) võiks olla järgmine:

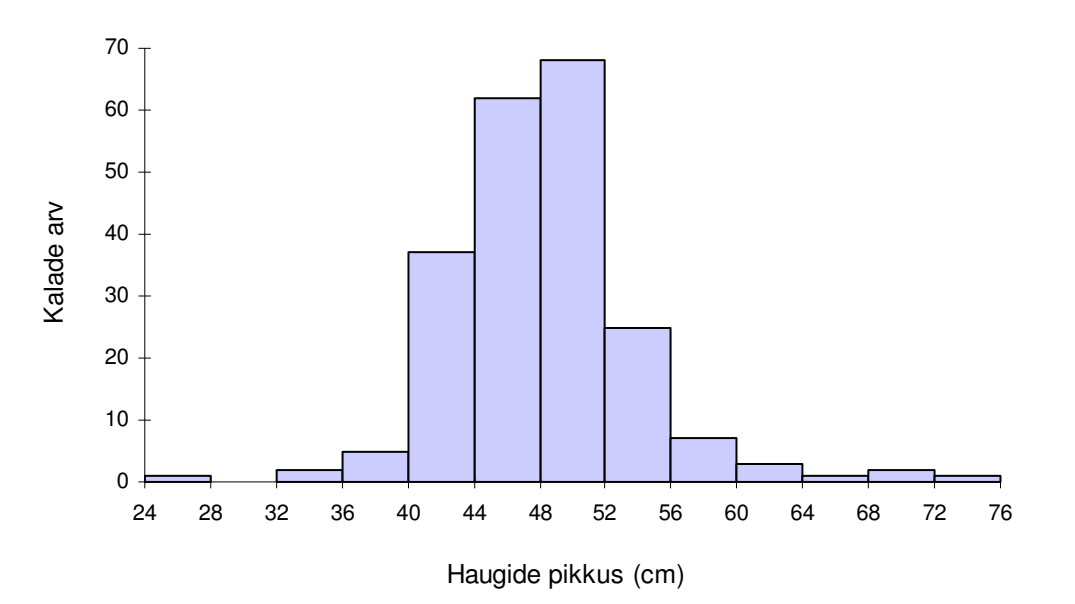

Juhendi taolise pideva arvteljena esitatud x-teljega histogrammi tarvis leiate Internetist aadressilt <u>http://www.treeplan.com/BetterHistogram\_20041117\_1555.pdf</u>, samalt lehelt (<u>http://www.treeplan.com/better.htm</u>) on alla laaditav ka tasuta lisamoodul *Excelile* taolise joonise tegemiseks.

## ✤ Karp-vurrud diagramm

Karp-vurrud diagrammi (vt tulemust järgmise lehekülje lõpus) joonistamiseks *Excelis* tuleb esmalt teha abitabel ja arvutada sinna välja diagrammi aluseks olevad suurused – mediaan, alumine ja ülemine kvartiil ning minimaalne ja maksimaalne väärtus.

|             |         | Mediaan | 25%-punkt | 75%-punkt | Min | Max |
|-------------|---------|---------|-----------|-----------|-----|-----|
| Röövkalad   | Ahven   | 20      | 18        | 23        | 14  | 32  |
|             | Koha    | 41      | 38        | 43,5      | 22  | 54  |
|             | Luts    | 46      | 41        | 51        | 27  | 70  |
|             | Haug    | 48,25   | 45        | 51,5      | 26  | 74  |
| Lepsiskalad | Särg    | 22      | 20,5      | 24        | 11  | 45  |
|             | Latikas | 40      | 37        | 42        | 27  | 48  |

Karp-vurrud diagrammile on aluseks tavaline tulpdiagramm, mis on joonistatud eelnevas tabelis toodud karakteristikute baasil arvutatud väärtuste põhjal:

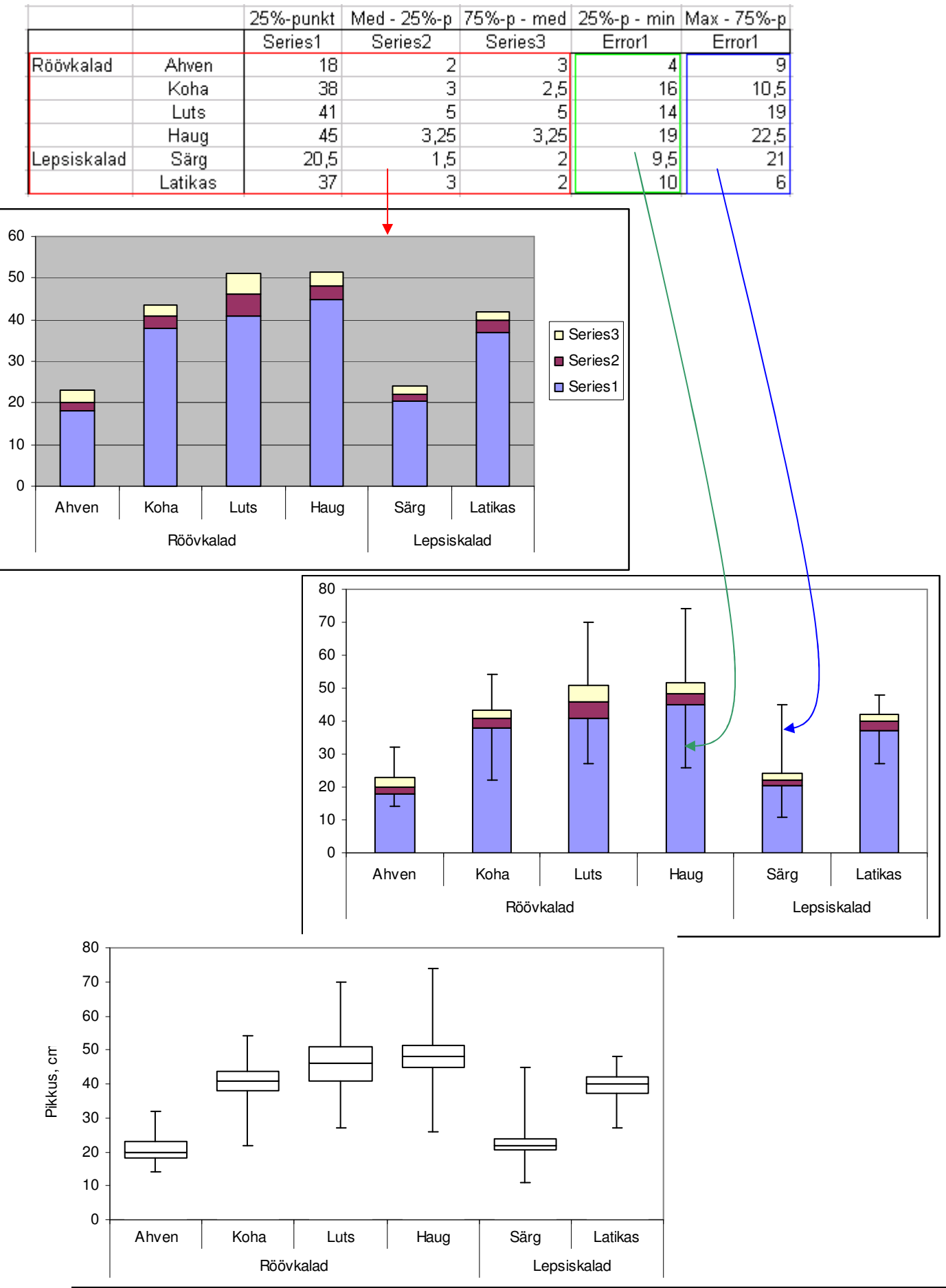